## Healthone – Lab Order

1. Use the Patient Selector (Open Folder icon on the toolbar) to open the patient's chart

| C TALTH one 2023   | 3 - 9.0.1.3049         |                 |               |                        |                    |                                 |
|--------------------|------------------------|-----------------|---------------|------------------------|--------------------|---------------------------------|
| All Resources      | Analysis Tools Window  | Help            |               |                        |                    |                                 |
| ii 🗅 🖬 🗟 🛛         | 🗏 • 🖢 🛃 🛙              | 😂 • 💋 • 📾       | 📼 • 🖥         | на 14 ліп              | 🗖 16 16 🕰 16 📾 🏜 1 | 🖹 🗭 📙 🔛 - 😂 🎒 😫 🚑 🛱             |
| O Patient Selector |                        |                 |               |                        |                    |                                 |
| Selector           | pgointment Actign plan |                 |               |                        |                    |                                 |
| ▶ I                |                        |                 |               |                        |                    |                                 |
| sumarrie           | first name             | sex             | date of birth | address of patient     | GMS number (ref.1) | <ul> <li>family nun </li> </ul> |
| EDM2 TEST1         | OCF TEST1              | maie            | 16/09/1937    |                        | 6246401A           |                                 |
| GOREJOVA           | ELIAZ                  | male            | 30/07/1955    |                        |                    |                                 |
| O'NEILL            | DO NOT TOUCH TH        | IIS RECI female | 07/09/2022    |                        |                    |                                 |
| O'NEILL            | GLENDA                 | female          | 01/01/1945    | 1 THE SQUARE           | 0550648A           |                                 |
| O'NEILL            | GLENDA                 | female          | 24/09/1934    | 1 THE STREET DUBLIN    | 5972556A           |                                 |
| A-TEST             | A-TEST                 | male            | 04/03/1938    | 10 DUNDALK ROAD        | 0044242A           |                                 |
| H-TEST             | H-TEST                 | female          | 29/08/1927    | 10 TEST ADDRESS STREET | 0073353A           |                                 |
| TEST AGE           | W                      | unknown         | 21/02/2007    | 10 TEST AVENUE         | 0345712E           |                                 |

2. Click Lab Requests and click the Healthlink Logo to open the lab order module

| Trends Lab requests        | Messages                                                                           | _                                 | Medical transaction                                                                  |
|----------------------------|------------------------------------------------------------------------------------|-----------------------------------|--------------------------------------------------------------------------------------|
| Problems XVaccine & R      | epeated drug 🛉 Alle                                                                | k dh                              |                                                                                      |
| 🖥 Active C History 🛛 🗖 A   | ctive diagnosis                                                                    | +                                 |                                                                                      |
| . Diagnosis 4              |                                                                                    |                                   | 1- 50AP                                                                              |
|                            |                                                                                    |                                   | Q: subjective sumptoms:                                                              |
|                            |                                                                                    |                                   | G objective findings:                                                                |
|                            |                                                                                    |                                   |                                                                                      |
|                            |                                                                                    |                                   | desessmerk.                                                                          |
|                            |                                                                                    |                                   | plan of action:                                                                      |
|                            |                                                                                    |                                   | <ul> <li>absessmerk.</li> <li>plan of action:</li> <li>drug prescription:</li> </ul> |
| CDM2 Test1 OCF Test1 - 16/ | 09/1937 - M - 86 ye.<br>epeated drug + Al<br>Messages<br>nding requests            | ers - GMS n° 62<br>লক্র্য         | <ul> <li>absessmerk.</li> <li>plan of action:</li> <li>drug prescription:</li> </ul> |
| CDM2 Test1 OCF Test1 - 16/ | 09/1937 - M - 86 yea<br>epeated drug + Al<br>Messages<br>nding requests<br>Content | ers - GMS n° 62<br>ergy<br>Inform | <ul> <li>absessmerk.</li> <li>plan of action:</li> <li>drug prescription:</li> </ul> |

| HEALTH Link - Lab orders               |              |           |          | -  | - 0    | ×    |
|----------------------------------------|--------------|-----------|----------|----|--------|------|
| Referring HCP                          |              |           |          |    |        | 9    |
| Select referring HCP : Dr Sean Kikenny |              |           | •        |    |        | 30   |
| Select hospital                        |              |           |          |    |        |      |
| Hospital type :  Public C Private      |              |           |          |    |        |      |
| Select hospital :                      |              |           | •        |    |        |      |
| Colort referral .                      |              |           |          |    |        |      |
| Select referral :                      |              |           | <b>.</b> |    |        |      |
|                                        |              |           |          |    |        |      |
| Patient search                         |              |           |          |    |        |      |
| Surname : CDM2 Test1                   | First Name : | OCF Test1 |          |    |        |      |
| DOB: 16/09/1937 -                      | Sex :        | Male      | •        |    | Clear  |      |
| Address :                              |              |           |          |    | Search |      |
| List of patients                       |              |           |          |    |        |      |
|                                        |              |           |          |    |        |      |
|                                        |              |           |          |    |        |      |
|                                        |              |           |          |    |        |      |
|                                        |              |           |          |    |        |      |
|                                        |              |           |          |    |        |      |
|                                        |              |           |          | OK | Ca     | ncel |

## 3. The Hospital type defaults to Public, select the hospital from the drop down list.

| C HEALTH Link - La                      | orders                    | _ | ×       |
|-----------------------------------------|---------------------------|---|---------|
| Referring HCP<br>Select referring HCP : | Dr Sean Kilkenny          |   | <br>300 |
| Select hospital<br>Hospital type : (•   | Public C Private          |   |         |
| Select hospital :                       |                           |   |         |
| Select referral :                       | Our Lady's Hospital Navan |   |         |

4. If a patient record exists click on that otherwise click "create new patient (if not found)"

| O HEALTH Link - Lab orders                |              |           |   |               | - 0             | ×      |
|-------------------------------------------|--------------|-----------|---|---------------|-----------------|--------|
| Referring HCP                             |              |           |   |               |                 | ٩      |
| Select referring HCP : Dr Sean Kilkenny   |              |           | - |               |                 | 80     |
| Select hospital                           |              |           |   |               |                 |        |
| Hospital type :      Public O Private     |              |           |   |               |                 |        |
| Select hospital : Our Lady's Hospital Nav | an           |           | • |               |                 |        |
| Select referral : Lab Order               |              |           | • |               |                 |        |
|                                           |              |           |   |               |                 |        |
| Patient search                            |              |           |   |               |                 |        |
| Surname : CDM2 Test1                      | First Name : | OCF Test1 |   |               |                 |        |
| DOB: 16/09/1937 -                         | Sex :        | Male      | • |               | Clear           |        |
| Address :                                 |              |           |   |               | Search          |        |
| List of patients                          |              |           |   |               |                 |        |
| No patients found                         |              |           |   | Create new pa | tient (if not f | found) |
|                                           |              |           |   |               |                 |        |
|                                           |              |           |   |               |                 |        |
|                                           |              |           |   |               |                 |        |
|                                           |              |           |   |               |                 |        |
|                                           |              |           |   | ОК            |                 | Cancel |

5. The Lab Order screen will load. Ensure Clinical Details are added and the Emergency Phone Number is Correct. From this screen select the labs that you wish to add to your Lab Order.

| 🛃 Lab Order                                              |                                                                                  |                                                                                                    |                              |           | - 0 ×                        |
|----------------------------------------------------------|----------------------------------------------------------------------------------|----------------------------------------------------------------------------------------------------|------------------------------|-----------|------------------------------|
| Lab Order Manage Favourites                              |                                                                                  |                                                                                                    |                              |           |                              |
| Welcome CDM Soc                                          |                                                                                  |                                                                                                    |                              |           |                              |
| Patient Demographics -                                   |                                                                                  |                                                                                                    |                              |           |                              |
| Family Name:<br>First Name:<br>Title:<br>DOB:<br>Gender: | Test<br>Craig<br>01/01/1990<br>M                                                 | Street Address: Address1<br>Address Line 2: Address2<br>Address Line 3:<br>Address Line 4:<br>Etroode: |                              | Hospital: | Our Lady's Hospital<br>Navan |
| Email:                                                   | craig.test@hotmail.com                                                           | Phone:<br>Mobile: 353871234                                                                            | 4567                         |           |                              |
|                                                          |                                                                                  |                                                                                                    |                              |           |                              |
| Emergency Phone Contact:* 2133213                        | 1232                                                                             |                                                                                                    |                              |           |                              |
| Clinical Details:*                                       |                                                                                  | ß                                                                                                    |                              |           |                              |
| Current Order                                            |                                                                                  |                                                                                                    |                              |           |                              |
| Select Lab Order Favourite                               | ~                                                                                |                                                                                                    |                              |           |                              |
| Date Specimen Collected:*                                | 17/11/2023 DD/MM/YYYY                                                            | Time Specimen Collected:*                                                                              | 09:34 HH:MM (24 hour format) |           |                              |
| Switch Specimen View:                                    | Priority 1 O Priority 2 O Priority 3                                             |                                                                                                    |                              |           |                              |
| Amylase<br>Coag Screen<br>CRP<br>ESR<br>FBC              | HbA1c<br>HCG-Pregnancy<br>Infectious Mononucleosis Screen<br>INB<br>Iron Profile | Progesterone<br>Prolectin<br>PSA<br>Rheumatold Factor<br>Serum Protein Electrophoresis                 | - Vilamin D. (IA) ()         |           |                              |
| <ul> <li>Ferritin Level</li> </ul>                       | Lipid Profile Fasting                                                            | <ul> <li><u>Thyroid Profile</u> ()</li> </ul>                                                          |                              |           |                              |

6. Add tests. Any tests that have been added to the order appear at the top and the name of the test is highlighted in orange. Remove any tests on the order by clicking 'remove' to the left hand side of the test name. Once all tests have been added, click Review.

| Lab Order Manage Favourites                                                                                                    |                                                                                                 |                                                                                                    |                                                                                            |                                                                                                    |                                        |                           |            |
|----------------------------------------------------------------------------------------------------|-------------------------------------------------------------------------------------------------|----------------------------------------------------------------------------------------------------|--------------------------------------------------------------------------------------------|----------------------------------------------------------------------------------------------------|----------------------------------------|---------------------------|------------|
| Welcome CDM Soc<br>Patient Demographics +<br>Current Order<br>Select Lab Order Favourite                                          | 1. <u>remove</u> Biochemistry (<br>2. <u>remove</u> Haematology<br>3. <u>remove</u> Haematology | Gerum Gel A (Red)<br>EDTA (Purple)<br>Sodium Citrate (Light Blue)                                                                                                    | Iron Profile<br>FBC<br>INR                                                                 |                                                                                                    |                                        |                           |            |
| Date Specimen Collected:*<br>Switch Specimen View:                                                                                | 21/11/2023 DD<br>● Priority 1 ○ Priorit                                                         | /MM/YYYY<br>y 2 O Priority 3                                                                                                    | Time                                                                                       | Specimen Collected:*                                                                                                    | 10:26 HH:MM (24 hour format)           |                           |            |
| Anylase<br>Coap Screen<br>CBP<br>ESR<br>ESR<br>Ferritin Level<br>Foldet 0<br>FSH and LH<br>Glucose Fasting<br>Glucose Non Fasting |                                                                                                 | thA1c<br>ICG - Pregnancy<br>Infectioux Mononucleosis Screen<br>Ne<br>InterColla<br>Add Poolle Fasting<br>Just Poolle<br>Just Poolle<br>Just Poolle<br>Just Poolle<br>Just Poolle<br>JacobbP ()<br>Ortassium |                                                                                            | Polyasterone<br>Polactic<br>PSA<br>Beumatoid Factor<br>Sarum Polain Electrophoreals<br>Thyroid Profile ()<br>U.S. Errofile<br>Udnary Albumin to Creatinine Ratio<br>Udnary Albumin to Creatinine Ratio<br>Udnary Albumin to Creatinine Ratio<br>Udnary Albumin to Creatinine Ratio | <ul> <li>Vitamin D. (lÅ) ()</li> </ul> |                           |            |
| Antibiotic Therapies: None                                                                                                    | ▼ None ▼ N                                                                                      | lone 🗸 None                                                                                                    | •                                                                                          |                                                                                                    |                                        |                           | Review     |
| Lab Order Manage Favourites                                                                                                    |                                                                                                 |                                                                                                    |                                                                                            |                                                                                                    |                                        |                           |            |
| Welcome CDM Soc<br>Family Name:<br>First Name:<br>Title:<br>DOB:<br>Gender:<br>Email:                                             | Test<br>Bob Smith<br>05/04/1950<br>M                                                            | Strin<br>Add<br>Add<br>Add<br>Eird<br>Pho<br>Mol                                                                                                    | eet Address:<br>dress Line 2:<br>dress Line 3:<br>dress Line 4:<br>code:<br>code:<br>bile: | 100 Abbey Road<br>Carlingford<br>363877963396                                                                                                    | Hospital:                              | Our Lady's Hospital Navan |            |
| Emergency Contact Number:<br>Clinical Details:<br>Specimen:                                                                       | emistry Serum Gel A (Red)                                                                       | 21332131232<br>Test Lab Order<br>Date/Time Collected:                                                                                                    | 21/11/2023 10:26                                                                           |                                                                                                    |                                        |                           |            |
| Procedure and Description<br>1. Iron Profile<br>Specimen:<br>Procedure and Description<br>2. FBC                                  | atology EDTA (Purple)                                                                           | Laboratory<br>Biochemistry<br>Date/Time Collected:<br>Laboratory<br>Haematology                                                                                                    | 21/11/2023 10:26                                                                           |                                                                                                    |                                        |                           |            |
| Specimen: Haem<br>Procedure and Description<br>3. INR                                                                             | atology Sodium Citrate (Light Blue)                                                             | Date/Time Collected:<br>Laboratory<br>Haematology                                                                                                    | 21/11/2023 10:26                                                                           |                                                                                                    |                                        | Amend Tests ) Cor         | nmit Order |

7. Click Commit Order to create/submit the Lab Order. Once the Lab Order is submitted, a dialog box will advise what specimens need to be sent to the lab.

| Please provide the following specimens:    |
|--------------------------------------------|
| 1 Biochemistry Serum Gel A (Red).          |
| 1 Haematology EDTA (Purple).               |
| 1 Haematology Sodium Citrate (Light Blue). |
| Ok                                         |
|                                            |

8. The Lab Order window displays with the details of the Order. Click OK to print the Lab Order form. The form must be inserted into the package with the specimens.

| All Resources                                          | enerated by Healthlink on 21st November 2                     | 023 10-29 AM              |                                                                               | - a ×                                                                                                    |
|--------------------------------------------------------|---------------------------------------------------------------|---------------------------|-------------------------------------------------------------------------------|----------------------------------------------------------------------------------------------------|
| Healthin                                               | Ky.                                                           |                           |                                                                               | CML202312110255400112                                                                                                    |
| Patient Name:<br>Date of Birth:<br>Gender:<br>Address: | Print     General     Select Pinter     _==:OneNote (Desktop) | ×                         | GP:<br>Medical Council Number:<br>Practice Details:<br>Address:               | General Practitioner Details:<br>Soc CDM3<br>001112<br>55440, Socrates Test CDM<br>Test                                                   |
| Phone:<br>Mobile:<br>Email:<br>PMS:                    | <ul> <li>Status: Ready<br/>Location:</li> </ul>               | Preferences               | Hospital:<br>Generated by:<br>Received:<br>Healthlink Message ID:<br>Printed: | Our Lady's Hospital Navan<br>The National Healthink Project<br>21/11/2023 10:26<br>OML02031121/05644001112<br>21st November 2023 10:29 AM |
| Emergency Num                                          | Comment:                                                      | Find Printer              | Order Number:                                                                 | OML20231121102654001112                                                                                                    |
| Specimen:<br>Procedure and D<br>1. Iron Profile        | Page range     All     Selection     Page:                    | Number of copies: 1 0     | Laboratory<br>Biochemistry                                                    | /Time Collected: 21/11/2023 10:26                                                                                                    |
| Specimen:<br>Procedure and D<br>2. FBC                 |                                                               |                           | Laboratory<br>Haematology                                                     | /Time Collected: 21/11/2023 10:26                                                                                                    |
| Specimen:<br>Procedure and D<br>3. INR                 | escription                                                    | t Cancel Apply            | Laboratory<br>Haematology                                                     | /Time Collected: 21/11/2023 10.26                                                                                                    |
| Patient Summar                                         | у:                                                            | Bob Smith Test (05/04/195 | 0 - M), 100 Abbey Road, Carlingford                                           |                                                                                                    |

9. The Lab Order appears as a listed transaction on the patient's chart.

| CDM2 Test1 OCF Test1 - 16/09/1937 - M - 86 years - GMS n° 6246401A                                                                                                    |                                                                                                    |
|----------------------------------------------------------------------------------------------------|----------------------------------------------------------------------------------------------------|
| 🏭 Problems 📈 Vaccine 🖀 Repeated drug 🕂 Allergy 🌍 Irends 🎆 Lab requests 🖂 Messages                                                                                                    | Medical transaction Billing Action plan Appointment                                                                                                    |
| 🖄 🌇 🐎 🌇 🗖 Pending requests                                                                                                    | 📲 🗄 🗄 • 💩 • 🥜 🏂 🕸 • 🖉 😰 • 🕒 • 🔏 🥪 🔹                                                                                                    |
| Date Received Content Inform                                                                                                    | To-SDAP:<br>O- subjective symptoms:<br>O- objective findings:<br>O- assessment:<br>O- plan of action:<br>SD- drup necestription:                                                                                                    |
| Transactions                                                                                                    | Itik         LabRequest_OML2023112316155607001115.xml           Image: State State Sta |
| Moment of occurr     Transaction name     Responsible HCP       Administrative chapter     Image: Comparison of the second second |                                                                                                    |